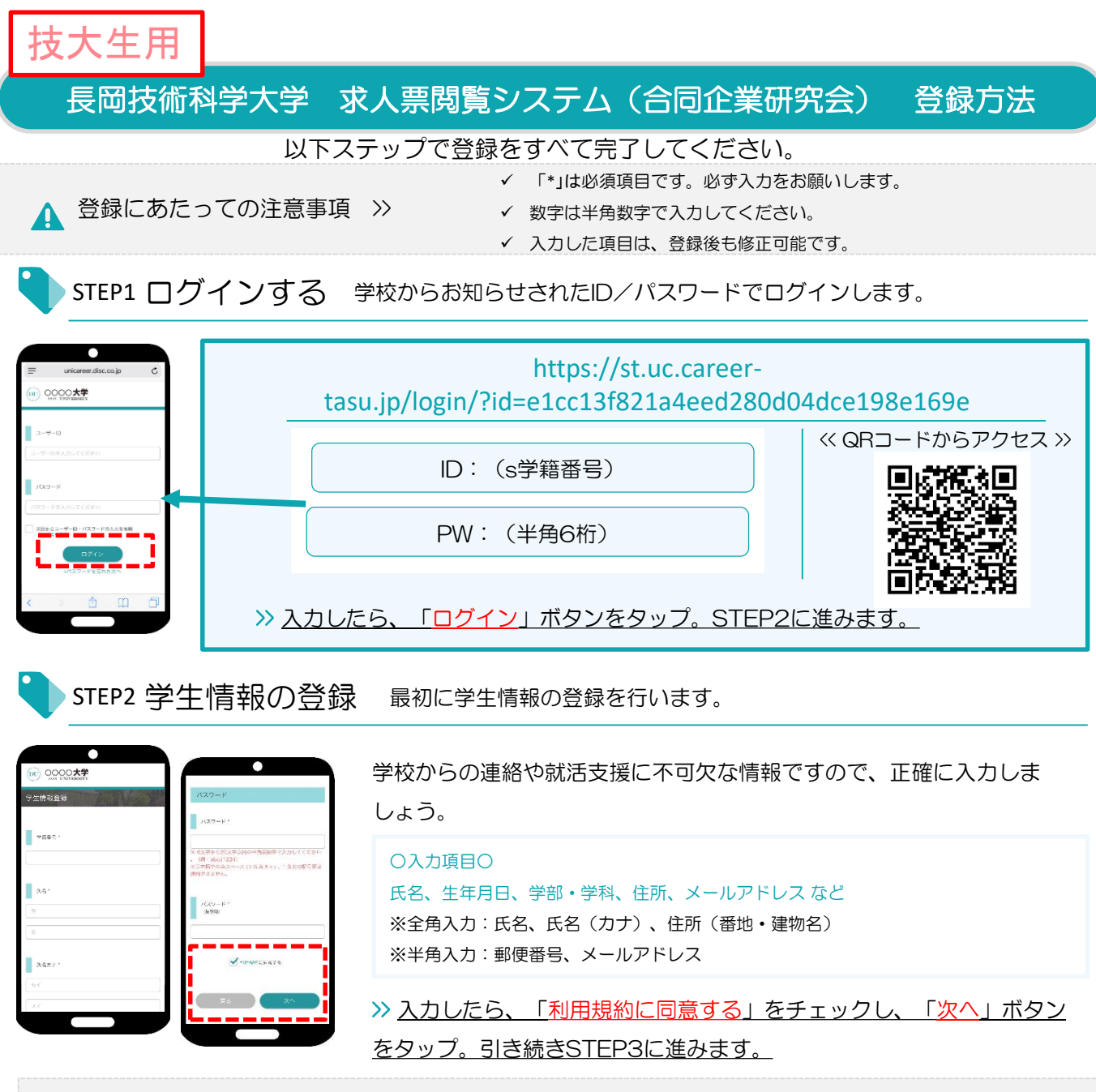

登録した個人情報は、下記用途のみで使用されており、目的外の利用は行っておりません。 1.登録したメールアドレス等の連絡先、各種アンケートデータ、エントリー実績情報を大学がデータベース上でキャリア支援・進路分析等に利用すること 2.求人票、インターンシップにエントリーした後、企業の選考過程における連絡等での利用すること 安心してサービスをご利用ください。

STEP3 進路希望の登録 進路希望を入力します。第1希望は必須登録です。

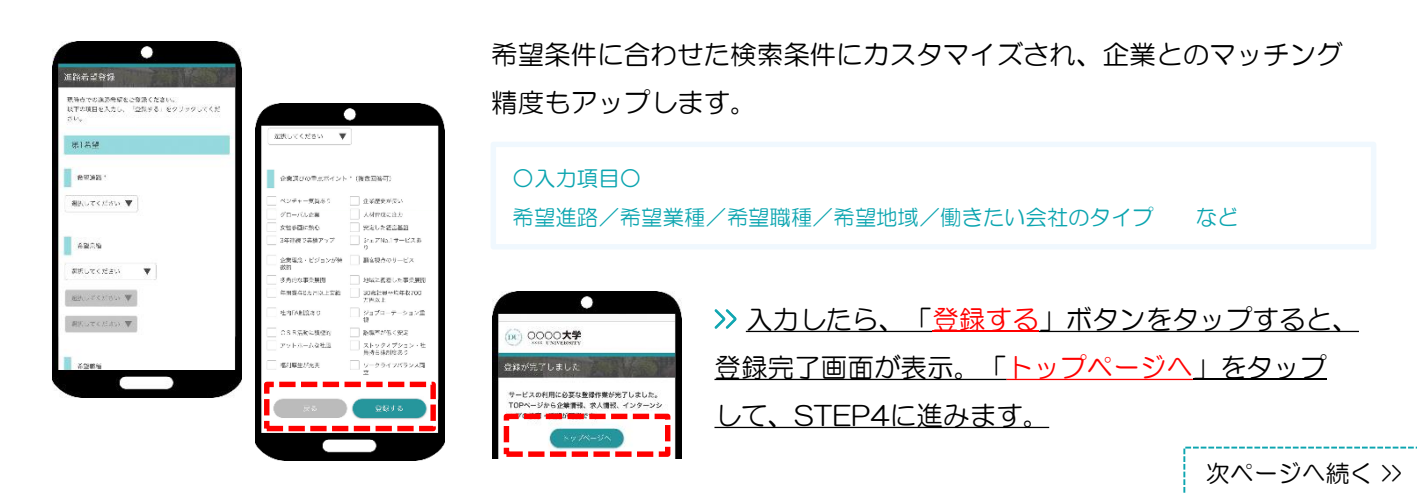

STEP4 エントリー情報の登録 エントリーに必要な情報を入力します。

求人票やインターンシップにエントリーする際の情報を入力します。

エントリー情報の登録は「マイページ」より行います。以下の手順でエントリー登録画面に移動します。 ※合同企業研究会に参加または視聴する際に、必ず必要となる情報です

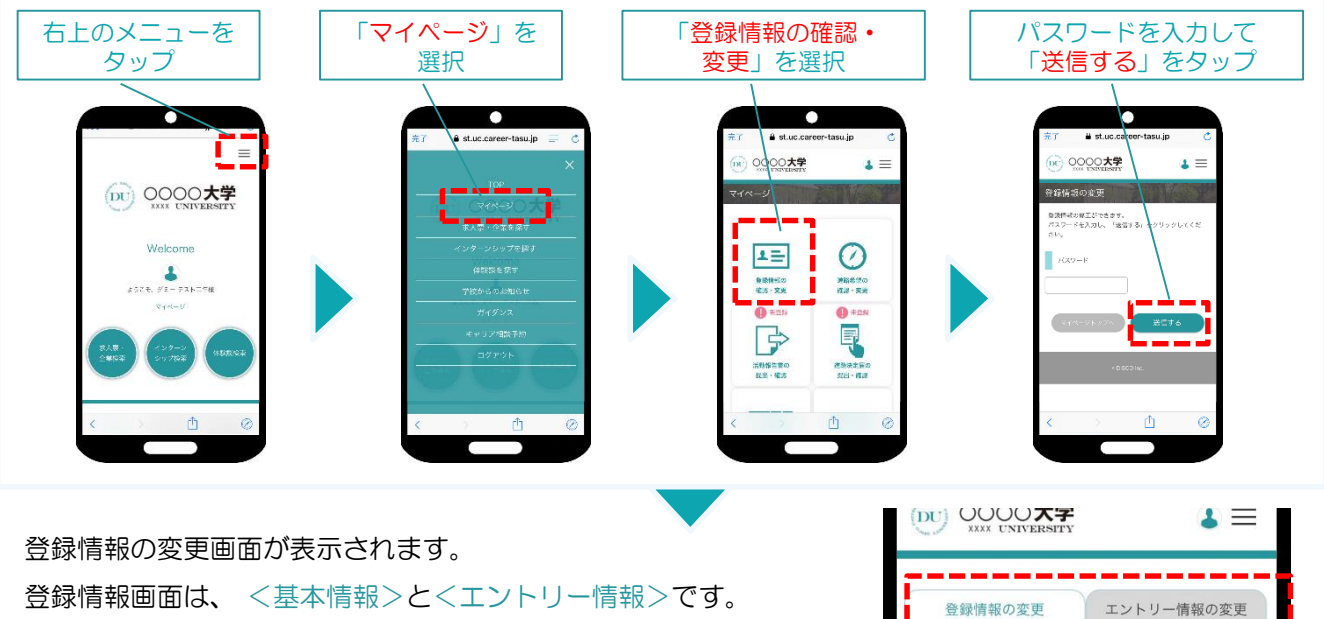

登録情報画面は、 <基本情報>と<エントリー情報>です。 タブをタップして切り替えてください。

## ①登録情報の変更

STEP2で入力した学生情報です。

変更する場合は、修正内容を入力して、「変更する」ボタンをタップ。

登録情報の変更

の箇所で婆里しる クリックしてください。

| 売了 🔒 st.uc.career-tasu.jp 🔿 |                            |
|-----------------------------|----------------------------|
|                             | 🛱 st.uc.career-tasu.jp 🖉 🖒 |
| (iii) coccert.              | (m) 0000大学 ▲ 三             |
| B 伊根氏 かんで マントリー 時代の とつ      |                            |
| TOTTAL DAVE                 | - 田田 - 一本 - 日              |
| クリックしてください。                 | IDESU V F - V H            |
| 0429 · ·                    |                            |
| d0004                       | <b>展示公式于明有东</b> 。          |
|                             | -<br>                      |
| (1.4) *                     | ~ ~ ~                      |
| 9″ I -                      |                            |
| 73524                       |                            |
|                             | 41110 <sup>5</sup> 0m      |
| < > ① @                     | entre les                  |
|                             | < > 🖞 🛱 🛱                  |
|                             |                            |

大学

変更完了画面が表示します。 これで情報の変更は完了です。

②エントリー情報の登録

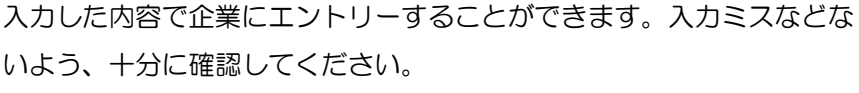

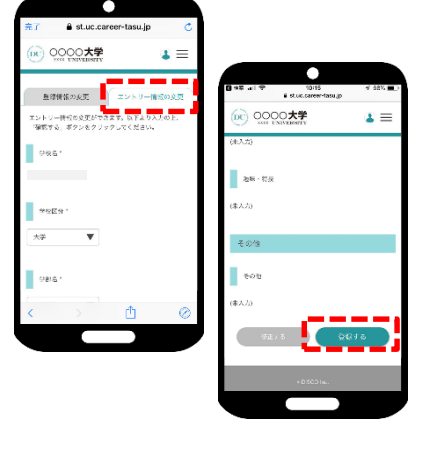

基本情報で入力した情報がエントリー情報に反映されています。

必須項目が未入力の場合もありますので、必ずチェックしてください。 〇入力項目〇 学部学科/ゼミ・研究室/卒業予定年月/氏名/生年月日/現住所/休暇中住所/メー ルアドレス など

※合同企業研究会に参加または視聴する際に、これらの情報は必須となります。

≫ 入力したら、「登録する」ボタンをタップ。

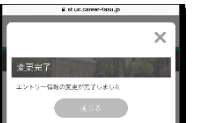

変更完了画面が表示します。 これで情報の登録は完了です。

以上で初期登録は終了です。お疲れ様でした!